## Istruzioni per ADESIONE all'ASDO

- 1. Ti iscrivi sul sito
- 2. Ricevi una mail per dare conferma dell'esattezza della mail che hai inserito
- 3. Ti ricolleghi al sito
- 4. Ti stampi il modulo d'iscrizione già precompilato

| Vai sul sito<br>www.asdocarugate.it                                                                                                    | Luned 2                                                                                                    | 8 Marzo 2016<br>Iscrizioni V Squa<br>Iscrizione a BASKET                                                                   |  |
|----------------------------------------------------------------------------------------------------|----------------------------------------------------------------------------------------------------|----------------------------------------------------------------------------------------------------|--|
| menù: Iscrizioni $ ightarrow$ Iscrizione a                                                                                                    | Iscrizione a BASKET                                                                                                    | Iscrizione a CALCIO<br>Iscrizione a VOLLEY                                                                                 |  |
| controllare di avere a disposizione una mail<br>(ad esempio <u>nome.cognome@gmail.com</u> )<br>NON già utilizzata sul sito (x fratelli etc.)<br>Click sul bottone <mark>Iscriviti</mark> | <ul> <li>Prezzo:GRATIS! per PROVARE nel mesi di aprile e maggio</li> <li>premi il bottone in basso a destra ISCRIVITI</li> <li>compila i campi richiesti a video (si fa presente che <i>la MAIL associata al Socio deve univoca</i>, quindi nel caso di fratelli/sorelle già iscritti NON si può usare la mali già utili procurarsi una mali per ogni nuovo socio, anche se minorenne, sfruttando ad esemp offerto da gmail)</li> <li>riceverai una mali e fai click sul link contenuto nella mali (se NON la ricevi entro pochi minuti, con posta la cartella SPAM) per confermare l'esattezza dell'indirizzo MAIL</li> <li>collegati al sito, fai la LOGIN (<i>menù Soci - Login</i>), stampa il Modulo di adesione (<i>menù Soci - Mo</i>oi 5, se sei nato nel 2009 2010 2011 presentati in tensostruttura davanti all'oratorio il sabato mattina a <u>6, se sei nato nel 2006 2007 2008</u> presentati in tensostruttura davanti all'oratorio il martedi pomergi</li> </ul> | re essere<br>liizzta, quindi<br>ipio quanto<br>introlla nella tua<br>iodulo Adesione)<br>a alle 10:30<br>riggio alle 17:00 |  |
|                                                                                                    |                                                                                                    | Iscriviti                                                                                                    |  |

| Inserire la <b>password</b> con cui ci si vorrà collegare al sito <u>www.asdocarugate.it</u> | Nuovo Socio                    | 014-                  |     |
|----------------------------------------------------------------------------------------------|--------------------------------|-----------------------|-----|
| Inserirla nuovamente per controllo                                                           | Dassword:                      | • SITO                | (*) |
| Inserire il nome con cui il sito ti saluterà                                                 | Inserisci password x conferma: | •••••                 | (*) |
| (possibilmente Cognome Nome)                                                                 | Nome:                          | Cognome Nome          | (*) |
| Inserire una mail non già registrata sul sito e che<br>servirà come <b>LOGIN</b> al sito     | Email:                         | mail-\$ocio@gmail.com | (*) |

|                                                                                                    | Dati del Socio                                                                                                    |                         |     |
|----------------------------------------------------------------------------------------------------|----------------------------------------------------------------------------------------------------|-------------------------|-----|
| Inserire i dati relativi al SOCIO:<br>• Cognome                                                                                                    | Cognome Socio                                                                                                    | Cognome                 | (*) |
| Nome                                                                                                    | Nome Socio                                                                                                    | Nome                    | (*) |
| Luogo nascita                                                                                                    | Luogo nascita Socio                                                                                                    | Luogo                   | (*) |
| Data nascita                                                                                                    | Data nascita Socio                                                                                                    | 2005.03.28              |     |
| <ul> <li>Codice Fiscale</li> <li>Cellulare del socio (NO Genitore) se posseduto</li> </ul>                                                                                                    | Codice Fiscale Socio                                                                                                    | (*)<br>CCCNNNnnMnnXXXXX | (*) |
| <ul> <li>Tessera sanitaria nella forma <i>nnn XX nnn</i></li> </ul>                                                                                                    | Cellulare Socio                                                                                                    | 333-1234567             |     |
| Indirizzo                                                                                                    | Tessera Sanitaria                                                                                                    | nnn XX nnn              |     |
| • Città                                                                                                    | Indirizzo                                                                                                    | via xxxxxx              | (*) |
| Telefono di casa (facoltativo)                                                                                                    | Città                                                                                                    | Città                   | (*) |
| Campi TUTTI OBBLIGATORI tranne telefono casa                                                                                                    | Telefono casa                                                                                                    | 02-12345678             |     |
| <ul> <li>Per la data: click su &lt;&lt;:</li> <li>1 click per andare all'anno precedente</li> <li>tenendo premuto il tasto sinistro del mouse,<br/>si apre finestra per scelta anno</li> </ul> | Image: Second second second |                         |     |

| SOLO per Soci MINO<br>compilare i campi re<br>usufruire della detra                                                                                                    | DRENNI:<br>elativi al Genitore che vorrà<br>azione delle SPESE SPORTIVE                                                                                                    | Cognome Genitore<br>Nome Genitore<br>Luogo nascita Genitore<br>Data nascita Genitore<br>Codice Fiscale Genitore                                                                                                    | Se <b>SOCIO MINORENNE</b> compli<br>Si ricorda che le spese per attivi<br>a 210,00€ per ogni figlio, secono                                                                                                    | are anche i dati successivi.<br>là sportive dei figli minorenni sono DETRAIBILI finc<br>to normativa vigente. |  |
|----------------------------------------------------------------------------------------------------|----------------------------------------------------------------------------------------------------|----------------------------------------------------------------------------------------------------|----------------------------------------------------------------------------------------------------|----------------------------------------------------------------------------------------------------|--|
| Alla fine, dopo aver                                                                                                    | visualizzato la PRIVACY,                                                                                                    |                                                                                                    | dichiaro di aver preso visione de                                                                                                    | lla privacy                                                                                                   |  |
| cliccando su                                                                                                    |                                                                                                    | Confermo Privacy                                                                                                    | Si                                                                                                    |                                                                                                    |  |
| confermare con un click sul Sì                                                                                                    |                                                                                                    |                                                                                                    |                                                                                                    | iscriviti                                                                                                    |  |
| e click sul bottone <mark>Iscriviti</mark>                                                                                                    |                                                                                                    |                                                                                                    |                                                                                                    |                                                                                                    |  |
| Se non compaiono messaggi di errore (nel qual caso<br>provvedere a correggere i dati inseriti) comparirà<br>la scritta                                                                                                    |                                                                                                    | <ul> <li>Grazie per esser</li> <li>Riceverai una m</li> <li>l'indirizzo e-mai</li> <li>pochi minuti, co</li> </ul>                                                                                                    | <ul> <li>Grazie per esserti registrato a Iscrizione xxxxxx<br/>Riceverai una mail che ti richiederà di confermare<br/>l'indirizzo e-mail che hai inserito (se NON la ricevi entro<br/>pochi minuti, <u>controlla nella tua posta la cartella SPAM</u>).</li> </ul> |                                                                                                    |  |
| Riceverai<br>una MAIL e<br>dovrai fare click<br>sul LINK<br>per attivare il<br>tuo account                                                                                                    | Ciao Cognome Nome,<br>grazie per esserti registrato/a sul sito<br>Ho creato il tuo account ma esso dev<br>seguente (o copialo e poi incollalo ne<br>http://www.asdocarugate.it/index.p<br>Dopo l'attivazione ti sarà possibile er<br>e Password:<br>Username: mail-socio@xxx.nn<br>Password: hidden for security and pro<br>This message has been automatically sent | ASDO Carugate.<br>e essere attivato prima d<br>l tuo browser):<br><u>np?option=com_users&amp;t</u><br>trare nel sito http://www<br><i>vacy reasons</i><br>by <u>ASDO Carugate</u>                                                                                                    | li portelo utilizzare. Pe<br>ask=registration.activa<br>w.asdocarugate.it/ util                                                                                                    | r farlo clicca sull'indirizzo<br>i <u>te&amp;token=xxxxxxxxx</u><br>izzando i seguenti username               |  |
| Si aprirà una pagina del sito dove potrai fare la LOGIN:<br>Messaggio<br>Il tuo account è stato attivato. Ora puol effettuare l'accesso all'area riservata utilizzando il nome utente e la password ch<br>scelto durante la registrazione. |                                                                                                    |                                                                                                    | tilizzando il nome utente e la password che hai                                                                                                    |                                                                                                    |  |
| Login: la tua mail                                                                                                    |                                                                                                    |                                                                                                    | mail-socio@xxx.nn                                                                                                    |                                                                                                    |  |
| Password: quella sc                                                                                                    | elta in fase di iscrizione                                                                                                    |                                                                                                    | Password                                                                                                    |                                                                                                    |  |
| Se dimenticata, la passw                                                                                                    | vord può essere recuperata                                                                                                    |                                                                                                    | Chiave segreta                                                                                                    |                                                                                                    |  |
| La Chiave segreta NON serve                                                                                                    |                                                                                                    |                                                                                                    | 🗌 Ricordami                                                                                                    |                                                                                                    |  |
| Se vuoi che il PC che st<br>clici                                                                                                    | ai usando ricordi la tua password,<br>k su <b>Ricordami</b>                                                                                                    |                                                                                                    | Accedi<br>Hai dimenticato la tua passw                                                                                                    | ord?                                                                                                    |  |
| menù: Soci → Stam<br>click su <mark>Stampa Ade</mark>                                                                                                    | pa Adesione<br>sione già precompilata                                                                                                    | Puoi stampare il modulo ADESIONE all'ASDO Se vi sono dei dati errati, puoi andare al Menù: <u>Soci - Modifica dati Anagrafici</u> e modificare i dati Inderne Compa Adesione giè precompilata Non è importante, ma se volete eliminare dalla stampa l'indirizzo del sito, la data e il numero di pagini • con Internet Explorer: File - Anteprima di Stampa - Bottone imposta Pagina (si tratta dell'icon ALT+U), controllare che sia fiaggato "Attiva Riduci e adatta", mettere -Vuoto- in tutti e 6 i campi i pagina |                                                                                                    |                                                                                                    |  |